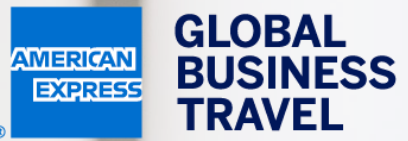

## HUR DU UPPDATERAR DIN PROFIL Neo användarguide – 20.1

American Express Global Business Travel (GBT) is a joint venture that is not wholly owned by American Express Company or any of its subsidiaries (American Express). "American Express Global Business Travel," "American Express," and the American Express logo are trademarks of American Express and are used under limited license.

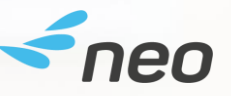

HOME ARRANGER T

TRAVEL EXPENSE

Mr Sherlock Watson Working for yourself

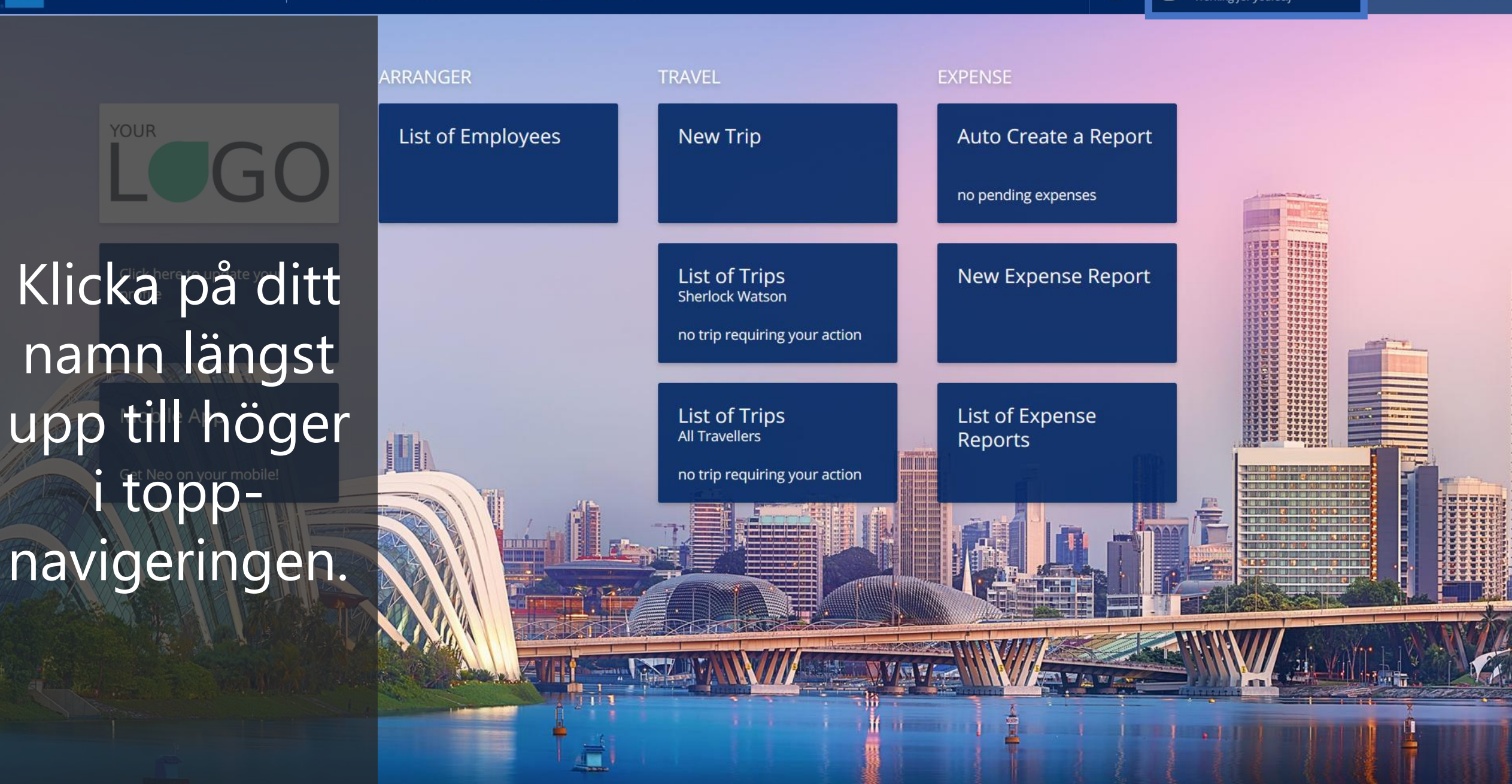

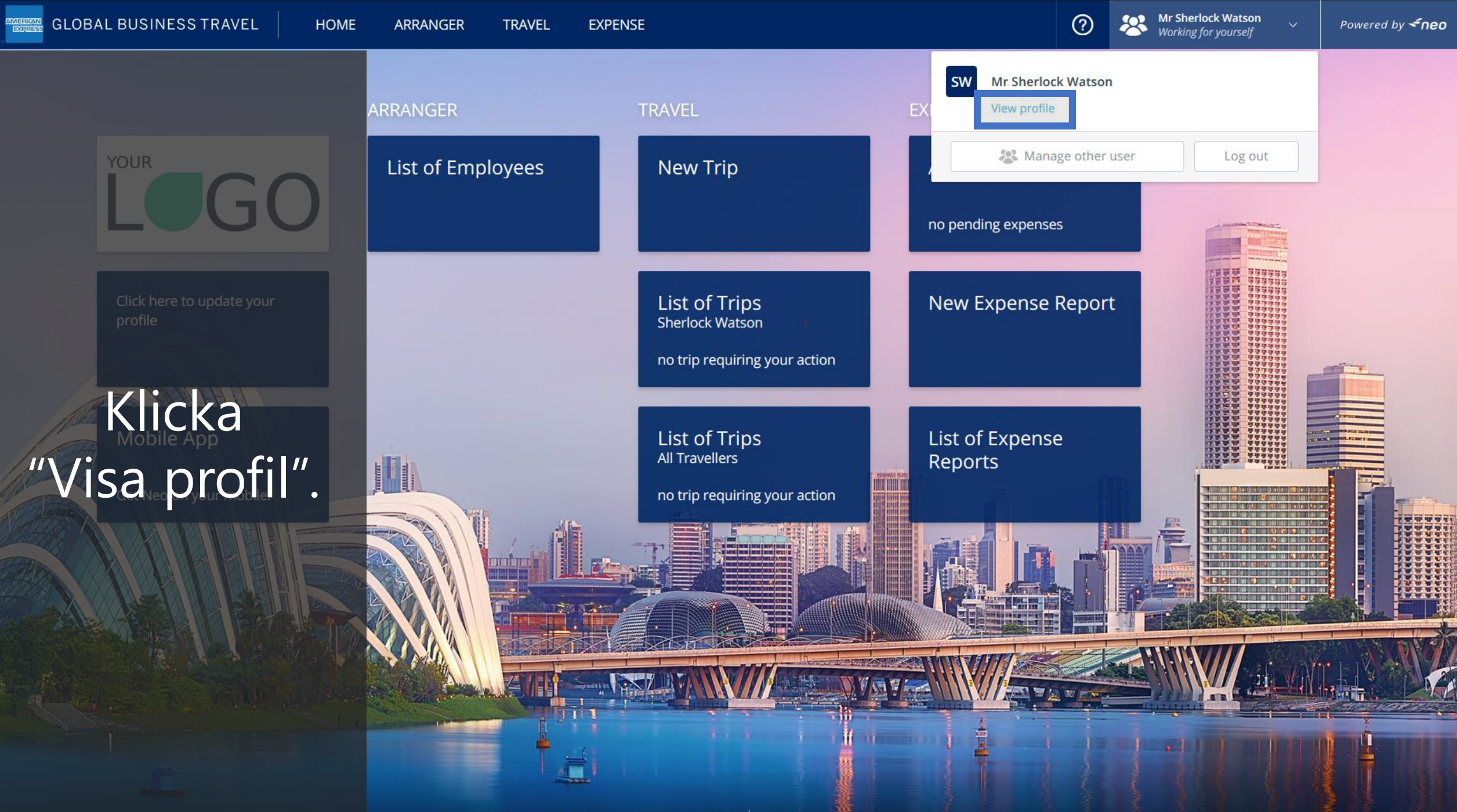

Mr Sherlock Watson Working for yourself

(?)

User Profile Mr Sherlock Wats<mark>on</mark> > General

Profilen är and indelad i Ölika sektioner som du ser till höger på sidan Address

Låt oss titta närmare på några av dem.....

| t name and last name below exactly match the spelling on<br>ess phone number. | on your Pa | ssport. Please also      | make sure your profile             | ▶ General                            |
|-------------------------------------------------------------------------------|------------|--------------------------|------------------------------------|--------------------------------------|
|                                                                               |            |                          | Update                             | ▷ Preferences                        |
|                                                                               |            |                          | opute                              | Expense Types                        |
| Title:                                                                        | Mr         | Change                   | password                           | ▷ Cards                              |
| Last Name:                                                                    | Watson     | User's Group:            | ZZZ Neo Training (DO NOT<br>TOUCH) | ▷ Passports                          |
| First Name:                                                                   | Sherlock   | Gender:                  |                                    | ▷ Vehicles                           |
| Birth Date:                                                                   |            |                          |                                    | Delegation                           |
|                                                                               |            |                          |                                    | Activate Neo Mobile                  |
|                                                                               |            |                          | Update                             | + Get it on a new device             |
| Address:                                                                      |            |                          |                                    | Last logon date: 30/01/2020 14:18:13 |
| Postcode:                                                                     |            | City:                    |                                    | Powered by <b>~neo</b>               |
| Country:                                                                      |            |                          |                                    |                                      |
| Phone:                                                                        |            | E-mail:                  |                                    |                                      |
| Fax:                                                                          |            | Mobile:                  |                                    |                                      |
| Emergency contact name:                                                       |            | Emergency contact phone: |                                    |                                      |
|                                                                               |            |                          |                                    |                                      |
|                                                                               |            |                          | Update                             |                                      |
| Business Phone:                                                               |            | Business E-mail:         |                                    |                                      |
| Business Fax:                                                                 |            | Business Mobile:         |                                    |                                      |
| e GBT Data Privacy Statement (please check the Useful information             | No         |                          |                                    |                                      |

| 2 | Mr Sherlock Wat    |
|---|--------------------|
| 9 | Working for yourse |
|   |                    |

Mr Sherlock Watson > General

Please check that your first name and last name below exactly match the spelling on your Passport. Please also make sure your profile General contains a mobile or business phone number. Preferences User Profile Expense Types Välj sektionen Title: Mr Cards ZZZ Neo Training (DO NOT Passports Last Name: Watson User's Group: TOUCH) "Allmän" för att Vehicles First Name: Sherlock Gender: Delegation Birth Date: uppdatera ditt **Activate Neo Mobile** + Get it on a new device namn, address, Last logon date: 30/01/2020 14:18:13 Address: Powered by **<neo** Postcode: City: telefonnummer, Country: Phone: E-mail: Fax: Mobile: lösenord m.m. Emergency contact name: Emergency contact phone: **Business Informatio** Business Phone: Business E-mail: **Business Fax: Business Mobile:** I have read and accept the GBT Data Privacy Statement (please check the Useful information No

section by clicking on the button on the top right in the menu bar) .:

Mr Sherlock Watson

Mr Sherlock Watson > Preferences

Välj sektionen "Önskemål" för 🔤 att byta språk och ange andra reservaterade preferenser.

Display

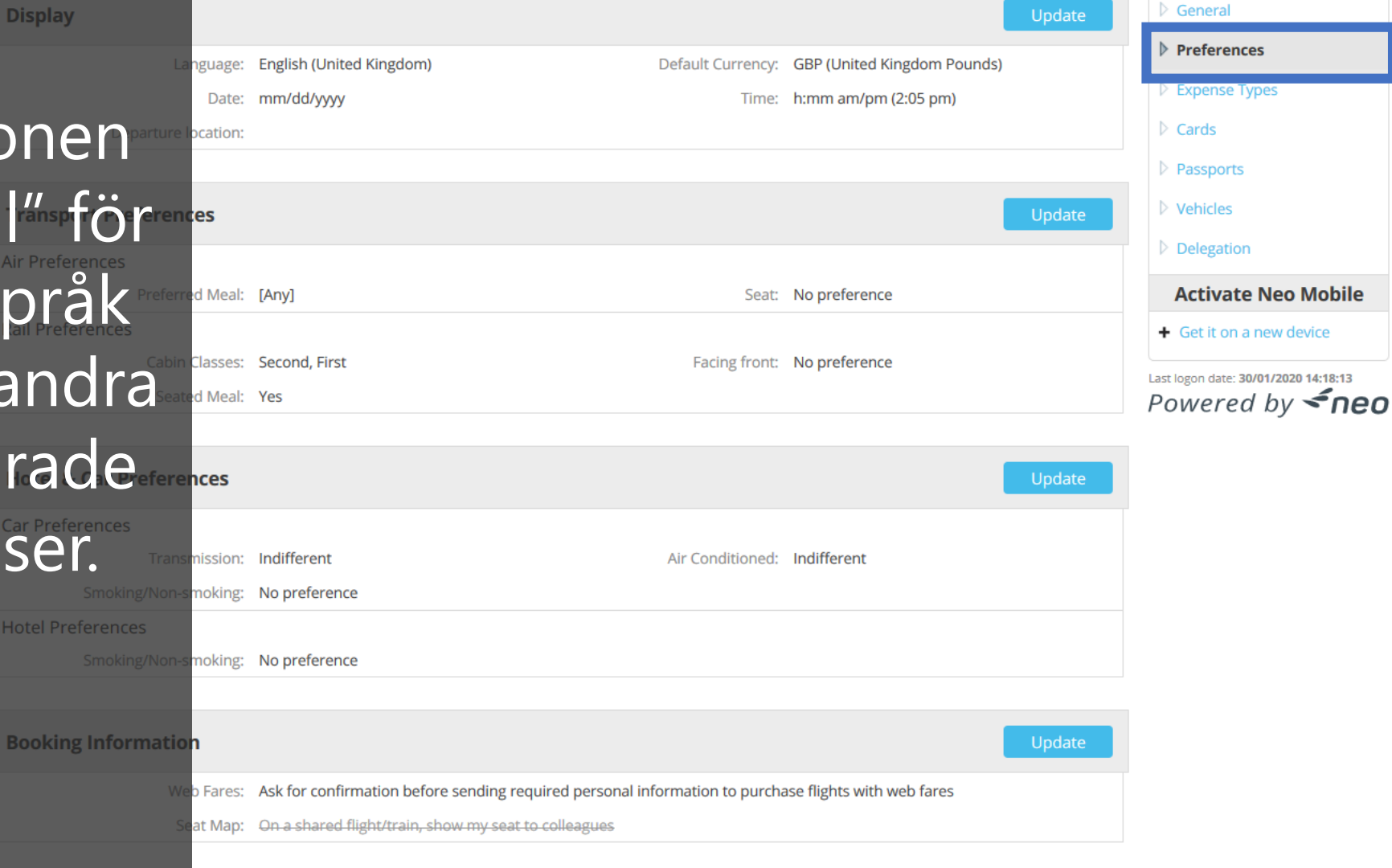

(?)

User Profile

Mr Sherlock Watson > Cards

## Credit card

- Please select **all** tick **b**oxes within the "**Set as default credit card**" section below.
- This will ensure that correct payment and guarantee information is sent to your Travel Agency.
- If your company use lodge card/central billing for air/rail payment the credit card is only used for hotel/car guarantee.

Välj sektionen "Kort" för att uppdatera dina kreditkort och eventuella bonuskort.

|           | O Private, this is my own card<br>O Corporate, card provided by my company                                             |
|-----------|----------------------------------------------------------------------------------------------------|
|           | Month: Year:<br>January V 2020                                                                                         |
| the card: | P                                                                                                    |
|           | <ul> <li>for air services</li> <li>for train services</li> <li>for hotel services</li> <li>for car services</li> </ul> |
|           | Add this new card Cancel                                                                                               |

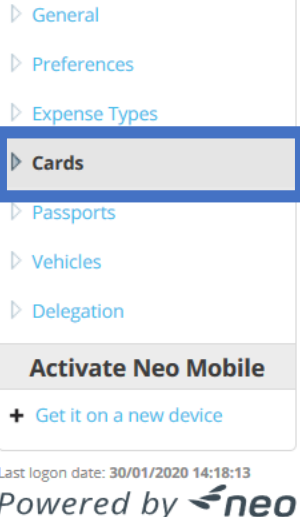

(?)

Mr Sherlock Watson > Passports

General **Editing Passport** Preferences \* Passport Name: Expense Types Give this passport a name to make it easier to find. Cards \* Nationality: Q Use the magnifier and select your passport nationality. Passports Välj sektionen Type the name, as it appears on the passport. Vehicles Date Delegation 01/30/2020 11 "Pass" om du vill **Activate Neo Mobile** Country: (Optional) Use the magnifier and select the country where the passport was issued. Q + Get it on a new device ange dina Place Last logon date: 01/30/2020 02:18:13 PM Powered by **<neo** passuppgifter. 01/30/2020 14 Optical passport Biometric passport

Om ni använder reseräkningsmodulen kan du välja sektionen "Fordon" och lägga in uppgifter om ditt fordon.

För t.ex. milersättning och Neo resförslag med bil måste du först ha angivit ditt fordon.

## General **Default Vehicle** Preferences /ehicle Name: My Car Plate Number: 1234ABCD Expense Types horsepower: 3 CV Vehicle Type: Car Cards Fuel Type: Diesel Passports Add a new vehicle Vehicles Delegation **Activate Neo Mobile** + Get it on a new device Last logon date: 30/01/2020 14:18:13 Powered by *fneo*

Mr Sherlock Watson

(?)

(?)

General

Cards

Passports

Vehicles

Delegation

Activate Neo Mobile

+ Get it on a new device

Last logon date: 30/01/2020 14:18:13

Powered by **<neo** 

ZZZ Neo Training (DO NOT

TOUCH)

Gender:

City:

E-mail:

Mobile:

phone:

Preferences

Expense Types

Mr Sherlock Watson > General

Hantera och it your first name and last name below exactly match the spelling on your Passport. Please also make sure your profile ins a mobile or business phone number. aktivera. tillhörande Title: Mr Last Name: Watson User's Group: mobilapp. First Name: Sherlock Birth Date: Amex GBT Address Address: Mobile app Postcode: Country: rekommenderas Phone: Fax: men även Neo Emergency contact name: Emergency contact Mobile app kan användas. Business Phone: Business E-mail: **Business Fax: Business Mobile:** 

## DON'T do business without it "

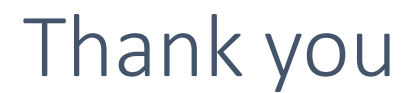

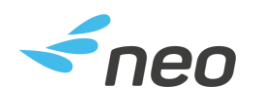

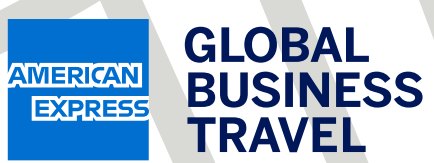